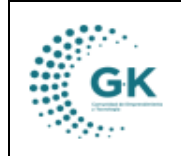

**TESORERÍA** 

## MODULO: Tesorería

**OPCION:** Conciliaciones bancarias

## **OBJETIVO:**

Generar conciliaciones Bancarias

## **PROCEDIMIENTO:**

Para poder generar las conciliaciones bancarias en el sistema se realizan los siguientes pasos:

1. En la pantalla principal de tesorería damos clic en el menú lateral y elegimos **Conciliación Bancaria.** 

| КАірі 📃 н            | INICIO | TESOR | ERIA    | 179190  | 591100 | 1 EMPRESA     |
|----------------------|--------|-------|---------|---------|--------|---------------|
| OPCIONES DEL MODULO  | •      |       |         |         |        |               |
|                      |        |       | REGIST  | RO DE ( | CONCIL | IACION BANCAI |
| as GESTION           |        |       |         |         |        | Transaccione  |
| ¢ PARAMETR           | OS     | -     |         | t       |        | Show 10       |
| REPORTES             |        |       |         | ť       |        | 2000          |
| Conciliación Bancari | ia 🚽 💶 | _     | cta. Nº | 031204€ | •      | ld            |
| E-Reportes Ingresos  | 5      |       |         |         | ~      |               |
| REGRESAR             |        |       |         |         |        | Showing 0 to  |
|                      |        |       |         | _       | -      |               |

2. Una vez dentro podremos verificar las conciliaciones bancarias realizadas con anterioridad en cierto periodo de tiempo, eligiendo el banco y el estado de las conciliaciones.

| Filtro bús | queda                       |                     | Transacciones por perió    | do |
|------------|-----------------------------|---------------------|----------------------------|----|
| Inicio     | 01/01/2024                  | F                   | Show 10 🗸 entri            | es |
| Final      | 31/07/2024                  |                     |                            |    |
| Bancos     | 111.15.03 Banco del Pacific | o cta. cte. 82( 🛛 🛩 | ld ⊥i Fecha                |    |
| Estado     | Aprobado                    | ~                   | Showing 0 to 0 of 0 entrie | 25 |

3. Para generar la conciliación, nos dirigimos a la pestaña REGISTRO DE CONCILIACION BANCARIA, damos clic en nuevo y aceptamos.

|                   |              | MANUAL DE                    | VERSION                |                    |  |             |
|-------------------|--------------|------------------------------|------------------------|--------------------|--|-------------|
| GK                | C            | тгеоргрі                     | Ā.                     |                    |  | JUNIO 2024  |
| 1000              |              | IESUKERI                     | A                      | GK-GESTIONA        |  |             |
|                   | ARIA 🔗       | REGISTRO DE CONCILIACION BAN | ( <sup>ADIA</sup>      |                    |  |             |
| + AGREGAR NUE     | VO REGISTR   | 10                           | Desea agreg            | gar nuevo registro |  | Nuevo 😫 🗸 🖨 |
| REFERENCIA CONCIL | LIACION BAN  | ICARIA                       |                        |                    |  |             |
| Referencia        |              |                              | Referencia es opcional | SALDO BANCOS       |  | 0           |
| Fecha             | 31/07/202    | 24                           | 8                      | (+) Notas Credito  |  | 0           |
| Detalle           | Detalle es r | requerido                    |                        | (-) Notas Debito   |  | 0           |

4. Registramos los datos, procurando colocar el correctamente el saldo del estado de cuenta, la fecha, el banco que vamos a conciliar y guardamos.

| CONCILIACION BANC | ARIA    | S REGISTRO DE CONCILIACION BANCA             | RIA                   |   |     |                                |                                            |
|-------------------|---------|----------------------------------------------|-----------------------|---|-----|--------------------------------|--------------------------------------------|
| + AGREGAR NUE     | VO REGI | STRO                                         |                       |   |     |                                | + Nuevo 📔 🗸                                |
| REFERENCIA CONCIL | LIACION | BANCARIA                                     |                       |   | RES | UMEN DE VALORES DE CONCILIA    | CION                                       |
| Referencia        |         |                                              | Referencia es opciona |   |     | SALDO BANCOS                   | 0                                          |
| Fecha             | 31/07   | /2024                                        |                       | e |     | (+) Notas Credito              | 0                                          |
| Detalle           | cocilia | ion bancaria mes <u>de julio</u>             |                       |   |     | (-) Notas Debito               | ٥                                          |
| Bancos            | 111.15  | .02 Banco del Pichincha cta. cte. 3253341104 | -                     | • |     | (=) Saldo Conciliar            | (=) Saldo Conciliar es opcional            |
| Estado            | digitad | 0                                            |                       |   |     | SALDO ESTADO CUENTA            | 50000                                      |
|                   |         |                                              |                       |   |     | (-) Cheques Girados/No girados | (-) Cheques Girados/No girados es opcional |
| Saldo Bancos Ch   | heque   | Trasferencias Nota Credito/Debito Difer      | encia Conciliar       |   |     | (-) Trasferencias              | (-) Trasferencias es opcional              |
|                   |         |                                              |                       |   |     | (=) Saldo Conciliar            | (=) Saldo Conciliar es opcional            |

5. Posterior, llamamos a los datos de Saldo Bancos, Cheques, Transferencias, Notas de débito/Crédito que hayamos emitido y elegimos **Diferencia Conciliar**.

| ERENCIA CONCI | LIACION BANCARIA                                             | RESUMEN DE VALORES DE CONCILIACI | ON                                         |
|---------------|--------------------------------------------------------------|----------------------------------|--------------------------------------------|
| Referencia    | Referencia es opcional                                       | SALDO BANCOS                     | 0                                          |
| Fecha         | 31/07/2024                                                   | (+) Notas Credito                | 0                                          |
| Detalle       | cociliacion bancaria mes de julio                            | (-) Notas Debito                 | 0                                          |
| Bancos        | 111.15.02 Banco del Pichincha cta. cte. 3253341104           | (=) Saldo Conciliar              | (=) Saldo Concillar es opcional            |
| Estado        | digitado                                                     | SALDO ESTADO CUENTA              | 50000                                      |
|               |                                                              | (-) Cheques Girados/No girados   | (-) Cheques Girados/No girados es opcional |
| aldo Bancos C | heque Trasferencias Nota Credito/Debito Diferencia Conciliar | (-) Trasferencias                | (-) Trasferencias es opcional              |
| <u>``</u>     |                                                              | (=) Saldo Conciliar              | (=) Saldo Conciliar es opcional            |
|               |                                                              |                                  |                                            |

6. Verificamos los montos conciliados y damos clic en guardar, aprobar e imprimir el comprobante.

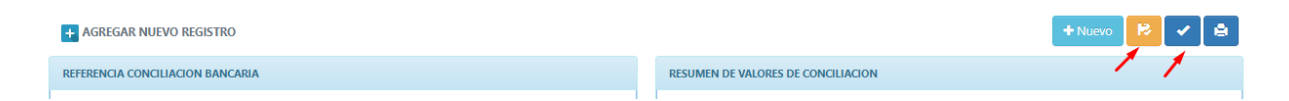

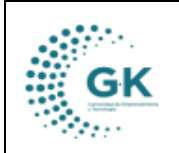

TESORERÍA

GK-GESTIONA